# PASOS PARA MATRICULARSE

# PASO 1: Buscar en Google REGISTRA MINEDU

| registra | milleuu |          |          |      |        |     | ~   | φ α. ~      |
|----------|---------|----------|----------|------|--------|-----|-----|-------------|
| Todo     | Videos  | Imágenes | Noticias | Maps | Libros | Web | Más | Herramienta |

### • PASO 2: Acceder Como Estudiante.

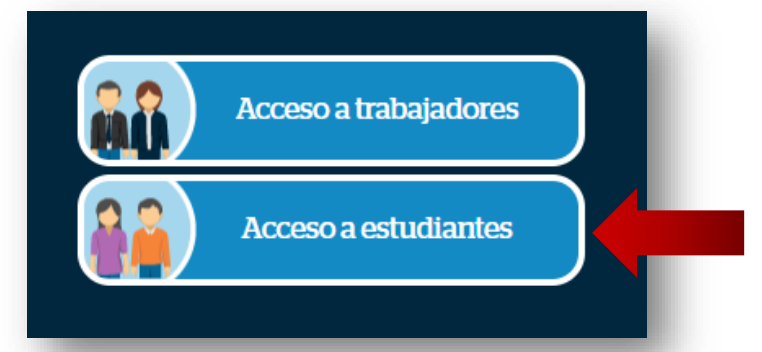

### • PASO 3: Rellene su Datos e inicie Sesión.

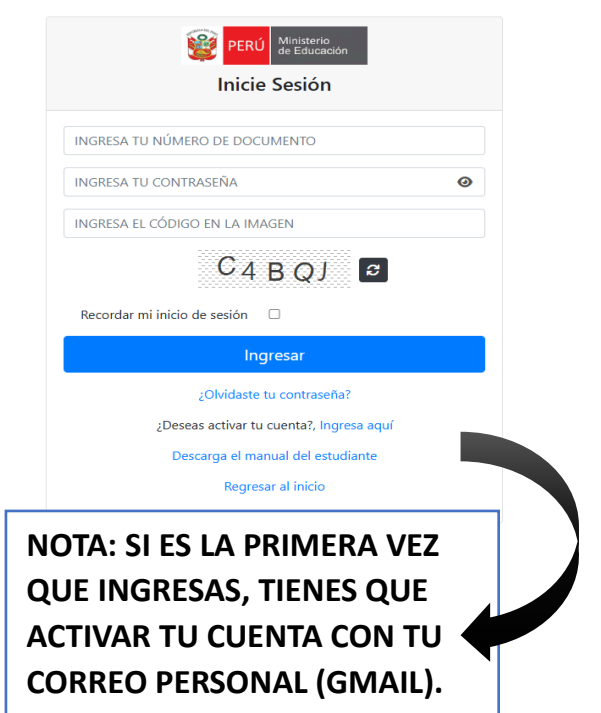

#### • PASO 3.1: Pasos para Activar cuenta

| PERÚ Ministerio<br>de Educación<br>Activa tu cuenta | RELLENE LOS DATOS<br>SOLICITADOS Y CLICK EN<br>VALIDAR. Si le sale error,<br>cliquee nuevamente en |
|-----------------------------------------------------|----------------------------------------------------------------------------------------------------|
| Seleccione Tipo documento 🔹                         | validar. Al validar tus<br>Datos te llegara un                                                     |
| Número de documento                                 | Mensaje al Correo.                                                                                 |
| Correo Electrónico                                  | EL CORREO ES EL PERSONAI                                                                           |
| Validar                                             | NO ES EL INSTITUCIONAL. S<br>HAS CAMBIADO EL CORREO                                                |
| Regresar                                            | O NO TIENES ACCESO,<br>ACERCATE A SECRETARIA                                                       |

• PASO 3.2: Revisar tu Correo Personal (GMAIL, HOTMAIL)

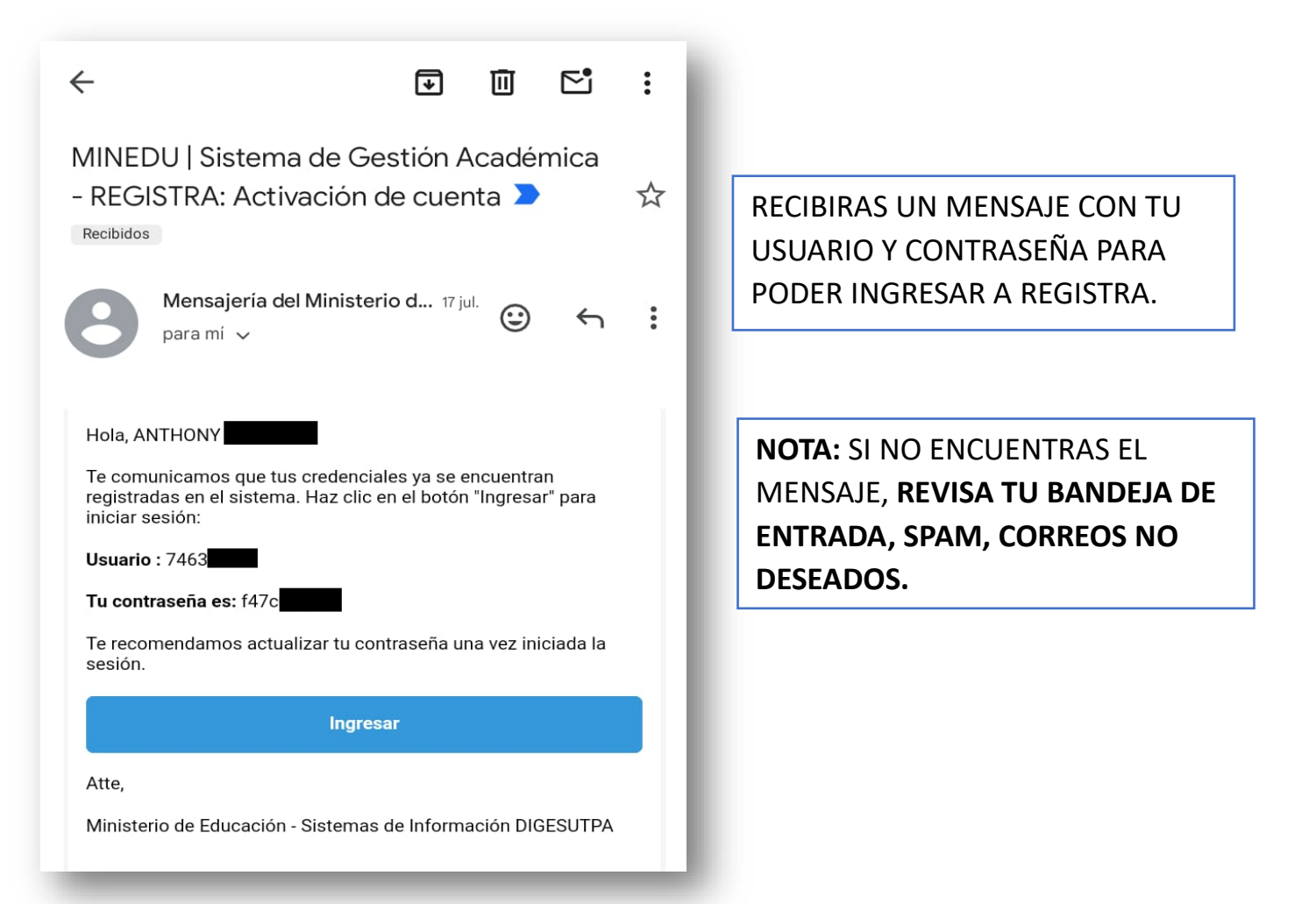

PASO 3.3: INGRESO DE DATOS A REGISTRA

| PERÚ Ministerio<br>de Educación<br>Inicie Sesión        |                                                     |
|---------------------------------------------------------|-----------------------------------------------------|
| 7463<br>f47c0                                           | INGRESAR USUARIO Y CONTRASEÑA<br>(EN INICIE SESIÓN) |
| QPA6K                                                   |                                                     |
|                                                         | INGRESAR EL CAPTCHA (NÚMEROS Y<br>LETRAS)           |
|                                                         |                                                     |
| ¿Olvidaste tu contraseña?                               | CLICK EN INGRESAR                                   |
| ¿Deseas activar tu cuenta?, Ingresa aquí                |                                                     |
| Descarga el manual del estudiante<br>Regresar al inicio |                                                     |

# • PASO 4: CLICK EN REPORTES Y SELECCIONAR HISTORIAL ACADEMICO Y CLICK EN MOSTRAR REPORTE.

| PERÚ Ministerio de Educación               | =                   |                          |                        |                            |               |                  |                                    |                   | Periodo Lectivo: 202 | 2-2 |
|--------------------------------------------|---------------------|--------------------------|------------------------|----------------------------|---------------|------------------|------------------------------------|-------------------|----------------------|-----|
| 2                                          | Historial académico |                          |                        |                            |               |                  |                                    | Inicio > Historio | al de Notas          |     |
| HOIQ, ANTHONY<br>COMPUTACIÓN E INFORMÁTICA |                     |                          | Mostrar Rep            | orte                       | •             |                  |                                    |                   |                      |     |
| Opciones del Sistema                       |                     | 12                       | - + Automatic          | Zoom ÷                     |               |                  | 27 B                               | 1 0 6 M           | »                    |     |
| 1nicio                                     |                     | PERÚ Mi                  | inisterio<br>Educación | Fee                        | cha y Hora de | Emisión: 09      | Pag: 1 / 2<br>//08/2024 11:16 a.m. |                   | lî                   |     |
| 📚 Estudiante 🗸 🗸                           |                     |                          |                        |                            |               |                  |                                    |                   |                      |     |
| Matrícula ~                                |                     |                          | HISTORIAL ACADÉMICO E  | DEL ESTUDIAN               | <u>ITE</u>    |                  |                                    |                   |                      |     |
| th Reportes                                |                     | S DE LA INSTITUCIÓN      |                        |                            |               |                  |                                    |                   |                      |     |
| Historial Académico                        | Nombre              | e de la Institución: TRI | UJILLO                 | Sede:<br>Plan de Estudios: | IESTP TRUJ    | ILLO<br>TRANSVER | SAL)                               |                   |                      |     |
| Boleta de Notas                            | II. INFO            | RMACIÓN DEL ESTUDIA      |                        | Than de Estadios.          | 12002010(     |                  | one)                               |                   |                      |     |
|                                            | Apellido            | os y Nombres:            | Anthony                | Nro Document               | to:           | 7463             |                                    |                   |                      |     |
|                                            | PERIO               | DO LECTIVO: 2020-1       |                        |                            |               |                  |                                    |                   |                      |     |
|                                            | Perior<br>Acadén    | lo<br>nico               | Unidad Didáctica       |                            | Horas         | Créditos         | Nota Final                         |                   |                      |     |
|                                            |                     | CULTURA FÍSICA Y         | Y DEPORTE              |                            | 36            | 1.5              | 16                                 |                   |                      |     |
|                                            |                     | DISEÑO DE REDES          | S DE COMUNICACIÓN      |                            | 90            | 4                | 19                                 |                   |                      |     |
|                                            |                     |                          | NTERNET                |                            | 36            | 1.5              | 17                                 |                   | <b>* *</b>           |     |

• **PASO 5:** IMPRIME TU HISTORIAL ACADEMICO.

| ACADEIVIICO.                                  |                                | Imprimir ?<br>Total: 2 hojas de papel                                                        |
|-----------------------------------------------|--------------------------------|----------------------------------------------------------------------------------------------|
|                                               |                                | Impresora<br>EPSON L380 Series V<br>Copias                                                   |
|                                               | CLICK AL ICONO DE<br>IMPRIMIR. | 1   Páginas   Todos   Sólo páginas impares   Sólo páginas pares   Por ejemplo, 1-5, 8, 11-13 |
| SI DESEAS DESCARGARLO C<br>ICONO DE DESCARGA. | CLICK AL                       | Color<br>Más opciones de configuración<br>Imprimir usando el diálogo de sistema (Ctrl+Shift+ |
| at A ☆ ☆ ↓ □ ☆<br>Descargas   □ ↔             |                                | Imprimir Cancelar                                                                            |
| Abrir archivo                                 |                                |                                                                                              |

• **PASO 6:** CANCELAR EL DERECHO DE MATRICULA EN CAJA TRUJILLO.

**CUENTA N°**. 012321003202 **CCI**: 80200100232100320287

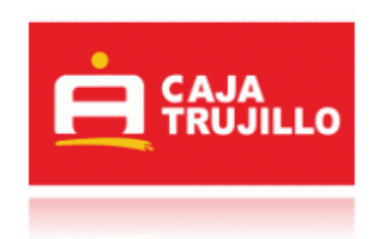

- PASO 7: ENTREGAR EN SECRETARIA ACADEMICA LO SIGUIENTE:
  - EL HISTORIAL ACADEMICO IMPRESO.

| 1 #2                                   |                            |                                                            | Automatic Zoom 🛛 🛛 |                        |                      |                         |
|----------------------------------------|----------------------------|------------------------------------------------------------|--------------------|------------------------|----------------------|-------------------------|
| <b>*</b>                               | PERÚ                       | Ministerio<br>de Educación                                 | ,                  | echa y Hora d          | le Emisión: 09       | Pag 1<br>100/2024 11 16 |
| LDATOS D                               | LANSTITU                   | HISTORIAL ACADÉM                                           | ICO DEL ESTUDIA    | NTE                    |                      |                         |
| Northre de                             | le Institución             | TRUALO                                                     | Seds               | IESTP TRU              | ULLO                 |                         |
| Programa d                             | e Estudios:                | COMPUTACIÓN E INFORMÁTICA                                  | Plan de Estudios:  | PLAN 2010 (TRANSVERSAL |                      | SAL)                    |
| Apolides y                             | CIÓN DEL ES<br>Nombres     | Authory                                                    | Nro Docume         | mba                    | 7453                 |                         |
|                                        | ECTINO 2020                | 1                                                          |                    |                        |                      |                         |
| PERIODOL                               |                            |                                                            |                    |                        |                      |                         |
| PERIODO I<br>Parlodo<br>Acadámico      |                            | Unidad Diddictica                                          |                    | Horas                  | Crédites             | Nota Final              |
| Periodo I<br>Pariodo<br>Académico      | CULTURA FÍS                | Unidad Distactica                                          |                    | Horas<br>36            | Créditos<br>1.5      | Nota Final              |
| PERIODO I<br>Puriodo<br>Académico<br>I | CULTURA FÍS<br>DISEÑO DE R | United Distactica<br>ICA Y DEPORTE<br>EDES DE COMUNICACIÓN |                    | Horas<br>36<br>90      | Créditos<br>1.5<br>4 | Nota Final<br>16<br>19  |

• Y EL RECIBO DE PAGO DE DERECHO DE MATRICULA.

SECRETARÍA ACADÉMICA